# Brother magazine

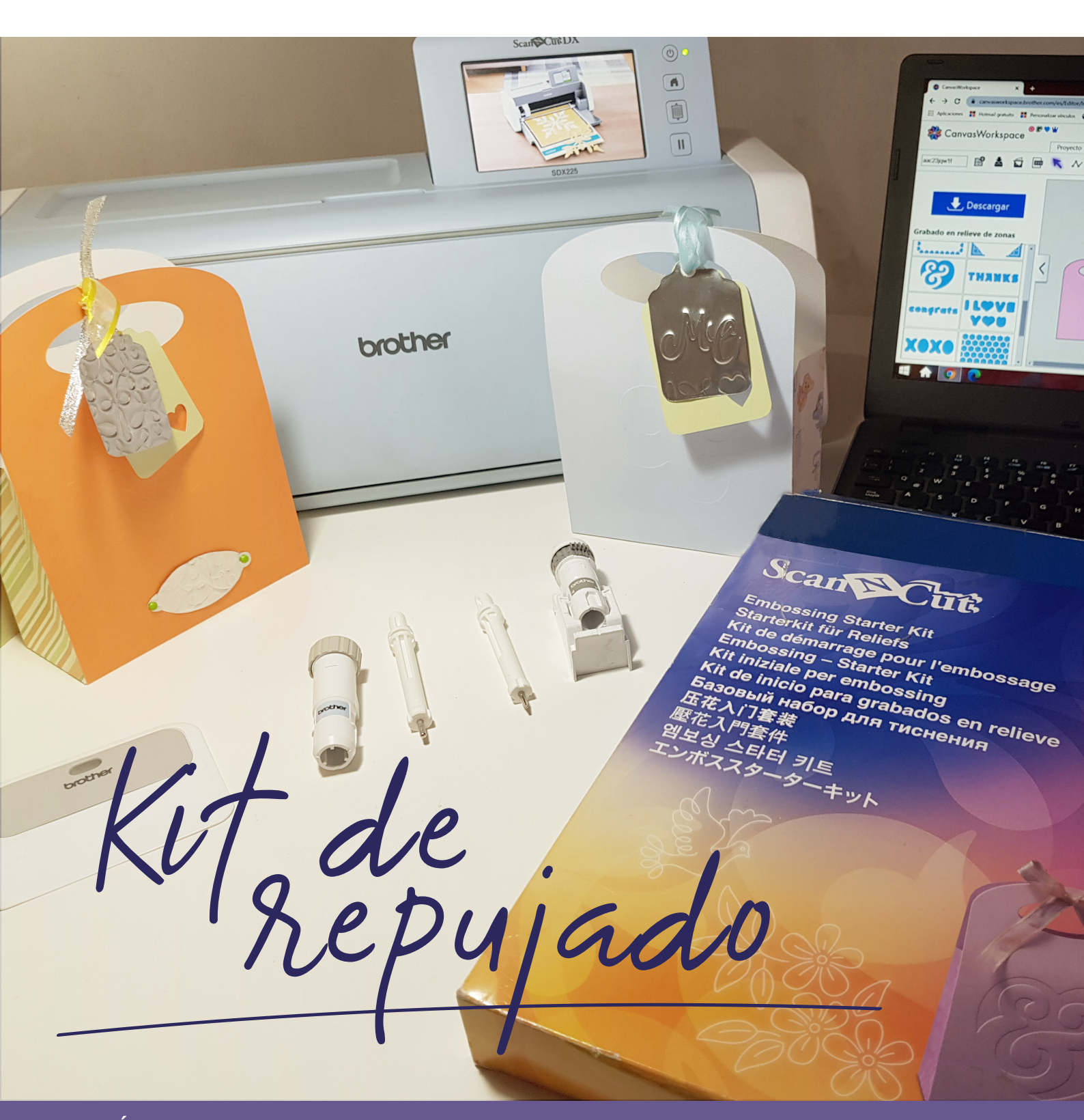

ADEMÁS >> Novedades / Producto Destacado / Dónde Comprar / Dónde Encontrarnos

# PRODUCTO DESTACADO: KIT DE REPUJADO CAEBSKIT1

Creá un efecto de relieve sobre cartulinas y planchas metálicas. El kit incluye 2 herramientas de grabado en relieve, hoja de plantilla, hoja de soporte para escaneado, 2 hojas metálicas (plateada y bronce), soporte para herramienta de grabado y código de activación para nuevos diseños en

l'emb

**Canvas Workspace** 

#### **BUSCADOR DE ACCESORIOS BROTHER**

Para encontrar todos los accesorios y consumibles compatibles con tu máquina:

Ingresá a https://www.brother.com.ar/consumibles Escribí el modelo de tu máquina, por ejemplo "SDX125" Apretá el botón "Buscar".

orios Brothe

Y listo, aparecen todos los accesorios compatibles, con sus códigos y descripciones!

Ingrese el código de consumible o accesorio o el modelo de su

aducto

CONOCÉ MÁS ACÁ

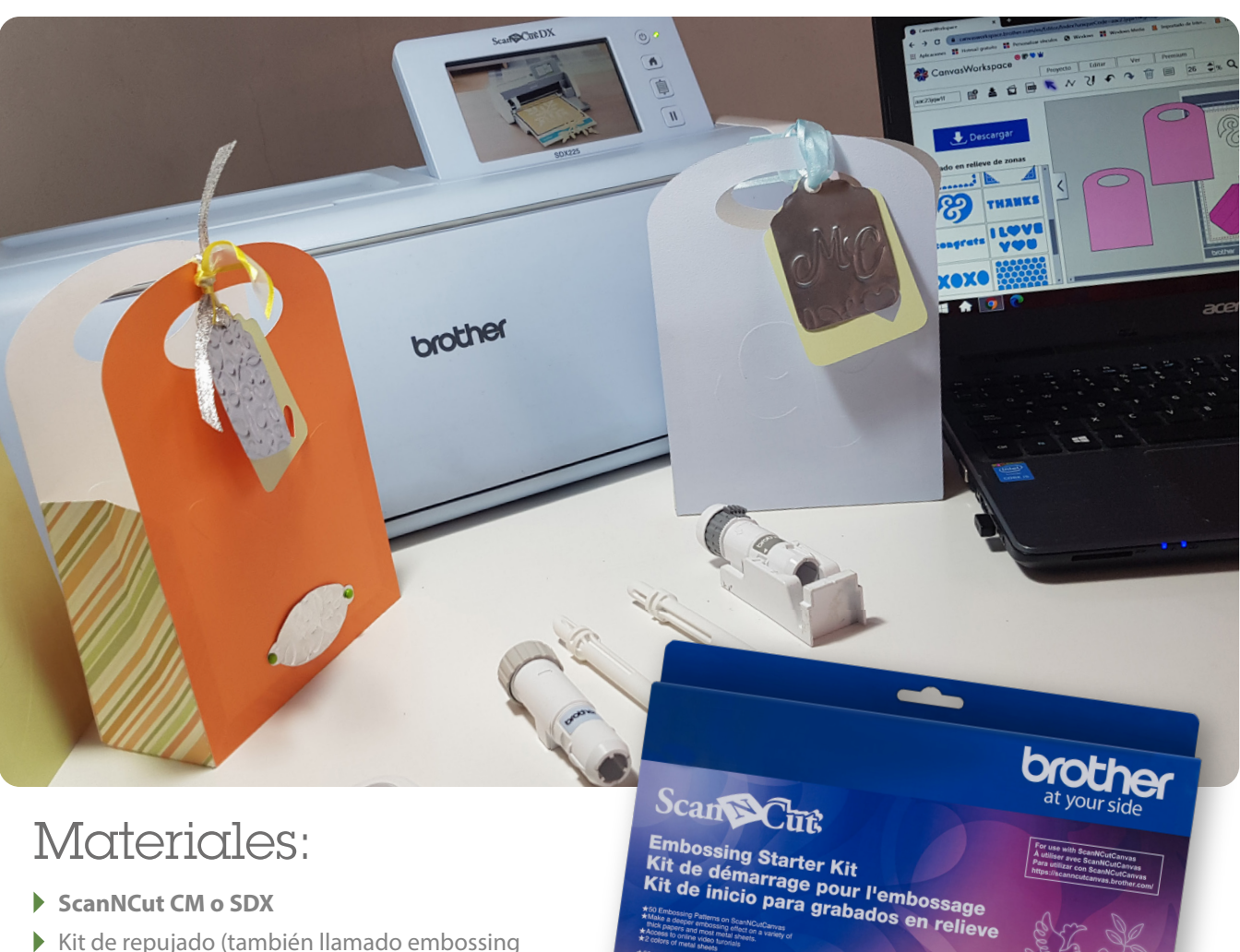

# Materiales:

- ScanNCut CM o SDX
- Kit de repujado (también llamado embossing o grabado en relieve)

MANOSalao

- Cartulina o papel para scrapbooking
- Cinta de papel

# NO TE PIERDAS Los paso a paso En el programa Manos a la obra

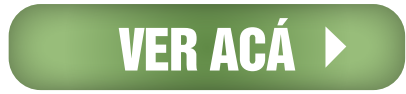

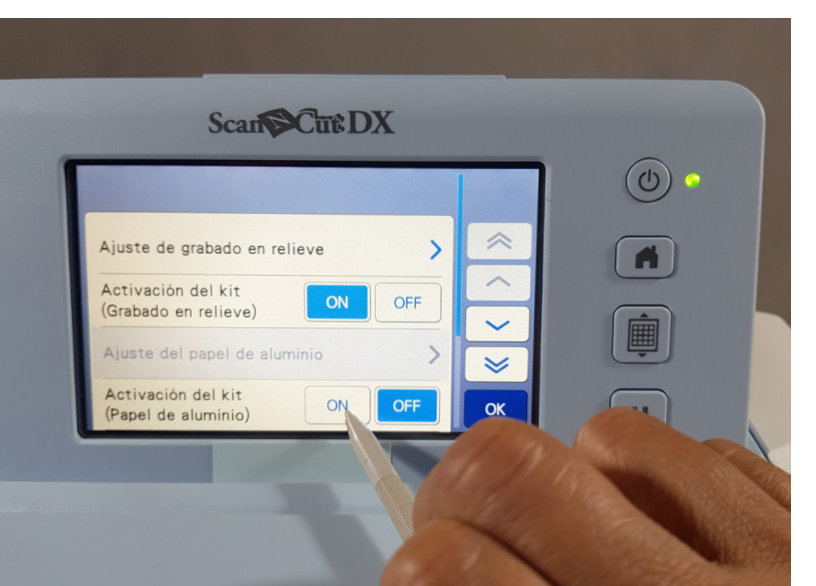

#### PASO 1. Crear Plantilla:

Desde la pantalla inicial ir a Herramientas, deslizar hasta Funciones Premium, hacer clic. En Activación de kit (Grabado en relieve) y Activación del kit (Papel Aluminio) presionar ON.

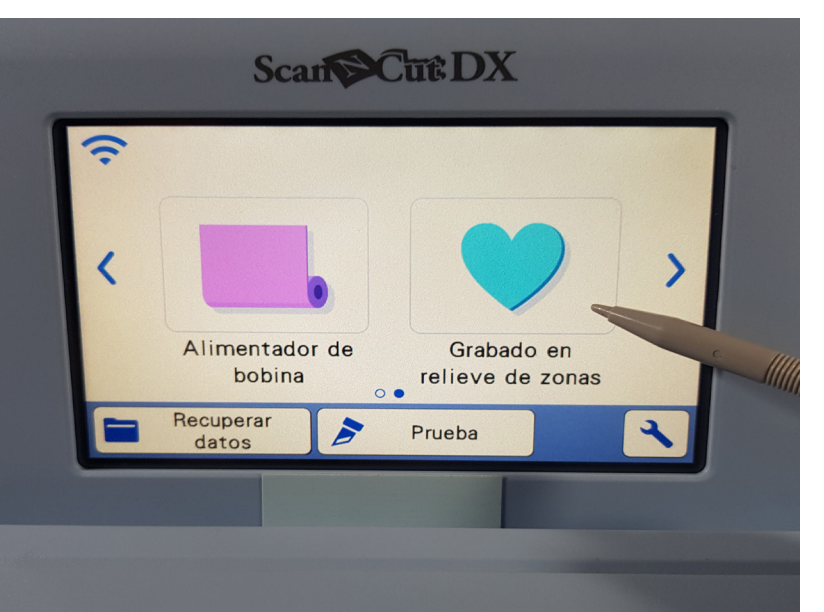

#### PASO 2.

Dar Ok, hasta volver a la pantalla de inicio, deslizar las pantallas hacia la derecha hasta Grabado en relieve de zonas, hacer clic. Se abrirá la pantalla Grabado en relieve de zonas, ir al Paso 1: Crear plantilla.

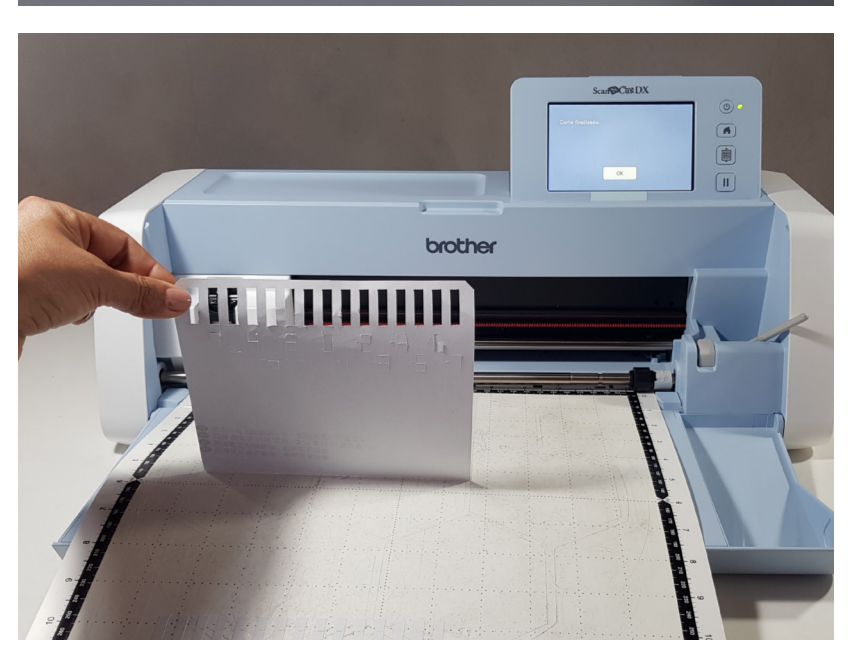

#### PASO 3.

Colocar en el mat la hoja de ajuste, cargarlo en la ScanNCut y cortar.

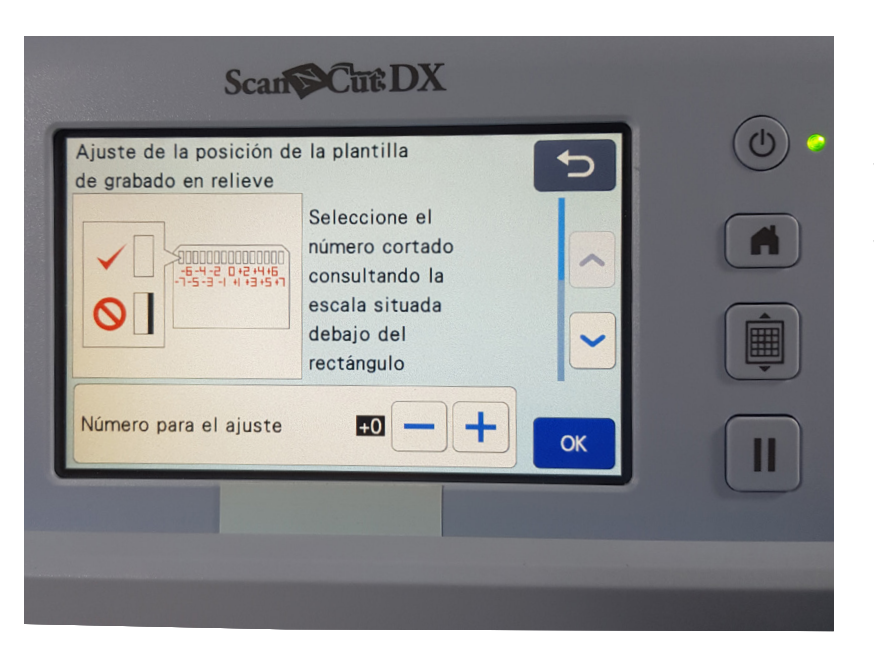

#### PASO 4.

Retirar del mat, doblar la hoja, a la mitad, hacia adentro, para poder visualizar el registro de números. El indicado es el que no nos deja ver el papel de atrás, ejemplo "-1". En la pantalla de nuestra ScanNCut, podremos colocar ese número, dar Ok.

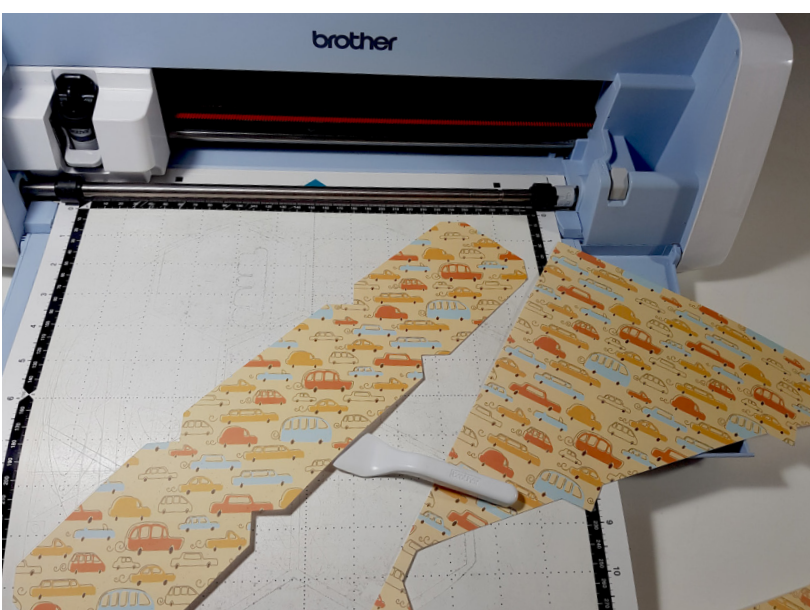

#### PASO 5.

Cortar en cartulina o papel para Scrapbooking, las partes del diseño elegido.

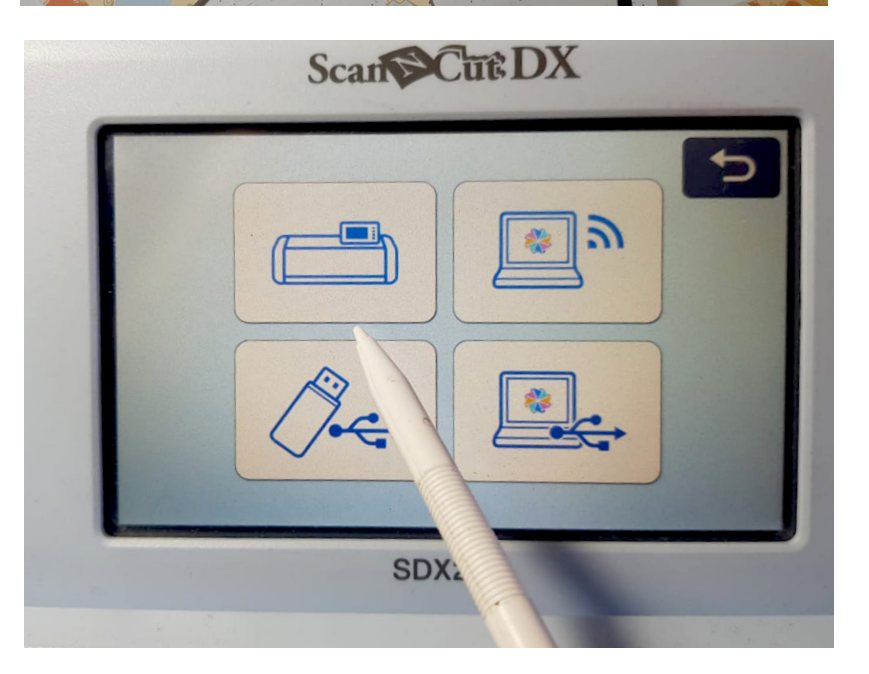

#### PASO 6.

Colocar en el mat la parte en que haremos el grabado en relieve o repujado, cargarlo. Desde la pantalla de inicio, deslizar hasta encontrar Grabado en relieve. Buscar el diseño elegido.

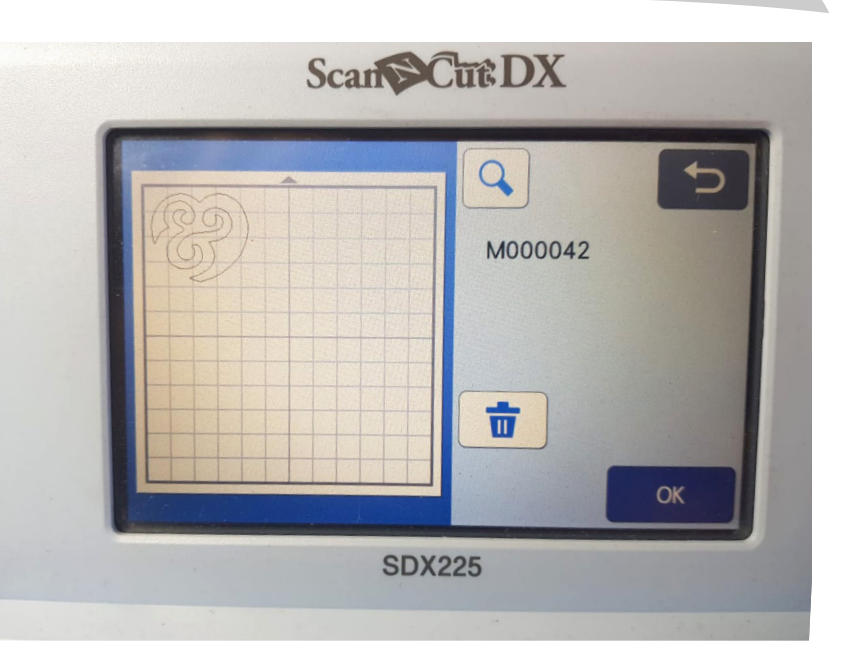

#### PASO 7.

Escanear el material, para saber el tamaño de nuestra plantilla. En la pantalla, con la flechas en diagonal, enmarcar la zona donde realizaremos el grabado, dar Ok. Retirar el mat.

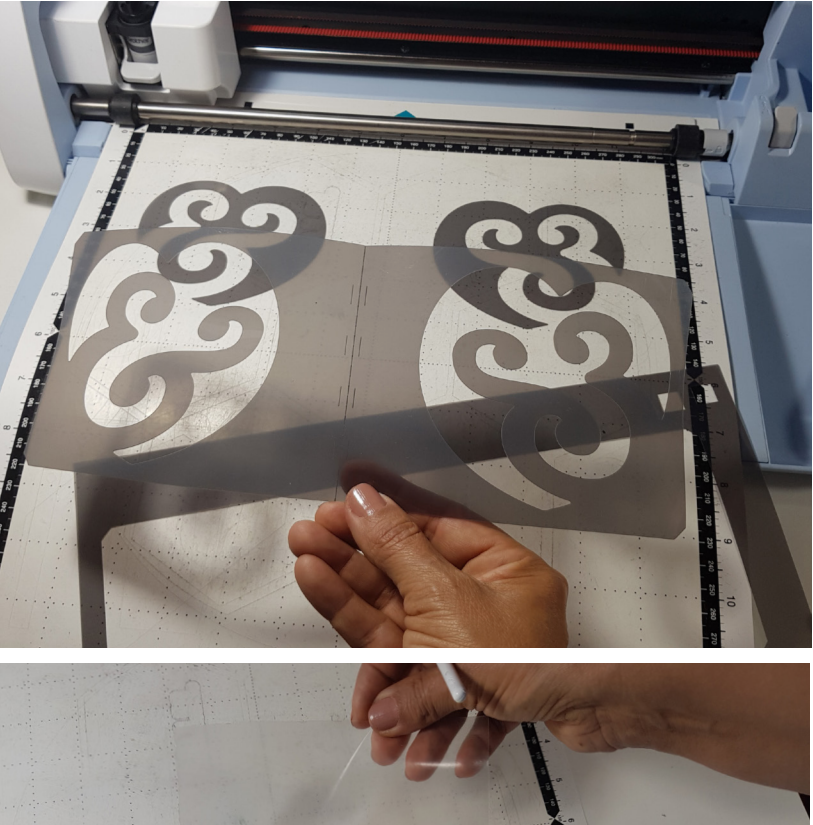

#### PASO 8.

Ubicar sobre el mat el material en que realizaremos la plantilla, incluido en el kit. Este material es similar al acetato, pero mas flexible. Escanear. Seleccionar cortar. Retirar el mat y la plantilla.

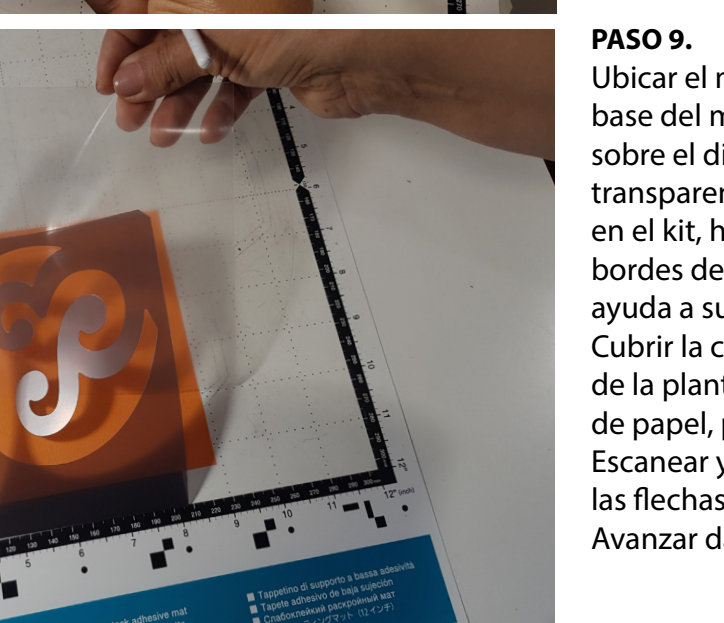

Ubicar el medio de la plantilla en la base del mat, centrar la cartulina sobre el diseño. Cubrir con el papel transparente y autoadhesivo, incluido en el kit, haciendo que salga por los bordes de la cartulina. De este modo ayuda a sujetarla al mat. Cubrir la cartulina, con la otra parte de la plantilla. Sujetarla con cinta de papel, para que no se mueva. Escanear y ubicar la imagen, con las flechas diagonales. Avanzar dando Ok.

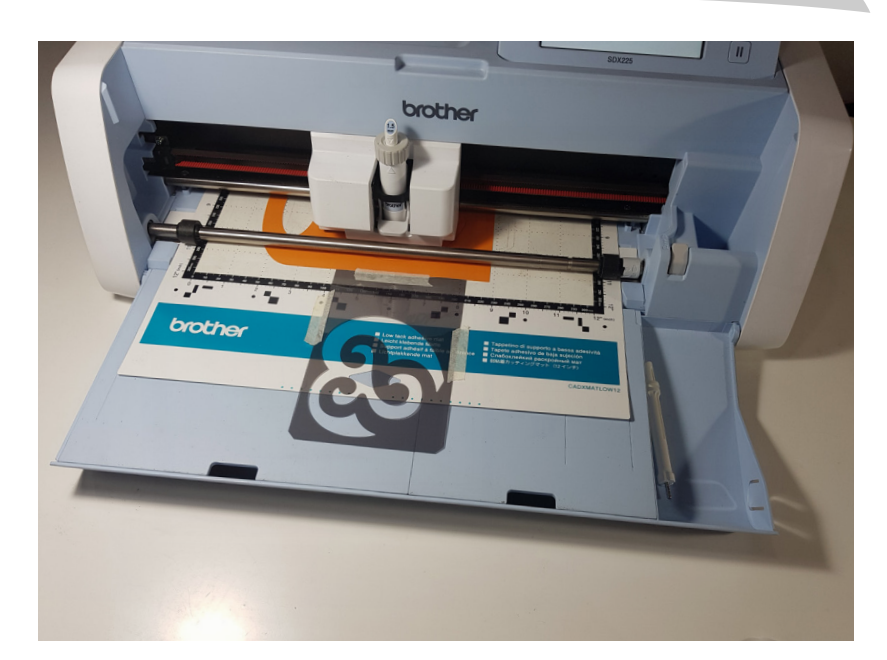

#### PASO 10.

Sin retirar el mat, quitar la cinta de papel y girar la plantilla hacia abajo. Retirar el papel transparente. Sujetar con cinta de papel la plantilla que quedó en la parte exterior del mat. Colocar en el ScanNCut, el soporte con el repujador de 1,5mm. Dar inicio al grabado.

Podemos ver el resultado, un repujado perfecto, con zonas altas y bajas bien definidas.

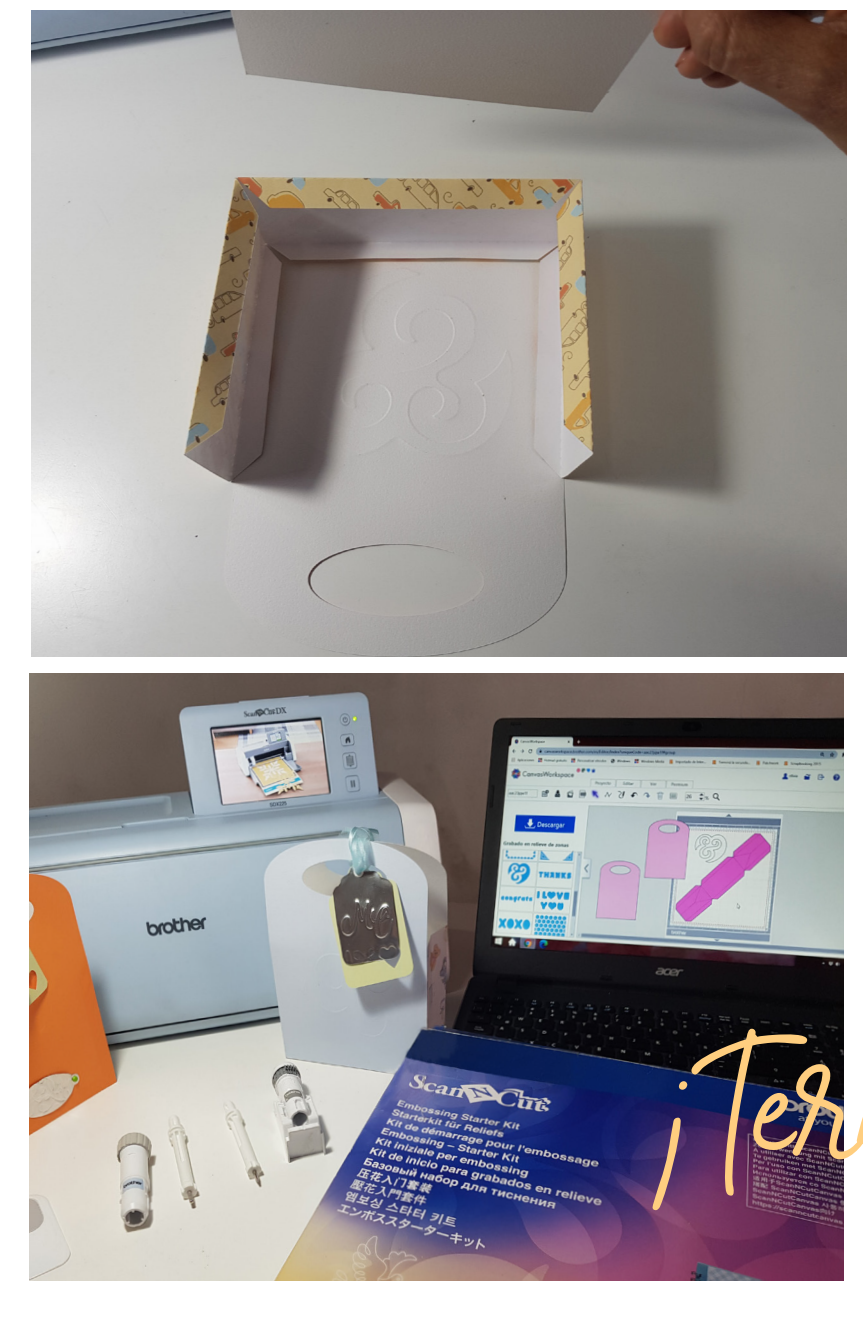

**PASO 11.** Armar el proyecto.

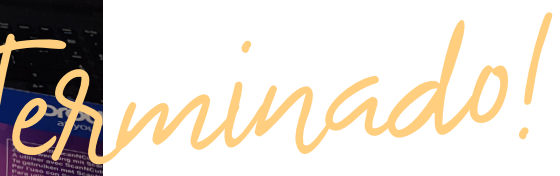

# NOVEDADES Brother

# ICAJA CON Sorpresas

GUÍA DE MANUALIDADES PROPONE ESTOS BOX INCREÍBLES PARA SORPRENDER, REALIZADOS CON SU SCANNCUT ¿YA PENSASTE EN TODO LO QUE VAS A HACER CON TU PLOTTER DE CORTE?

#BROTHERMODA #DIY #MANUALIDADES #SCANNCUT #CRAFT

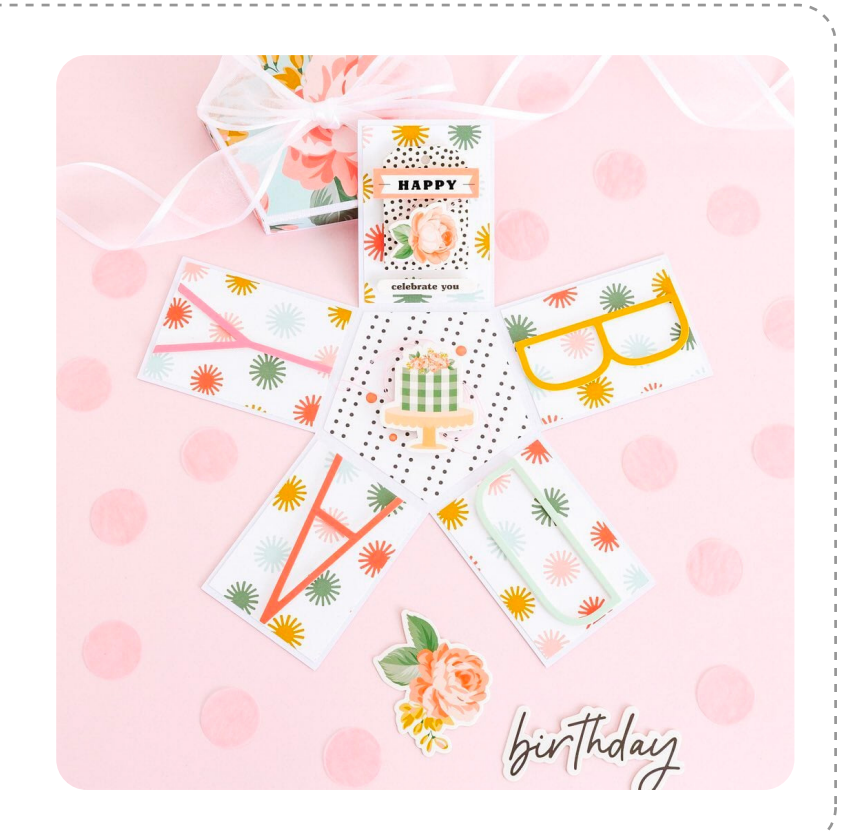

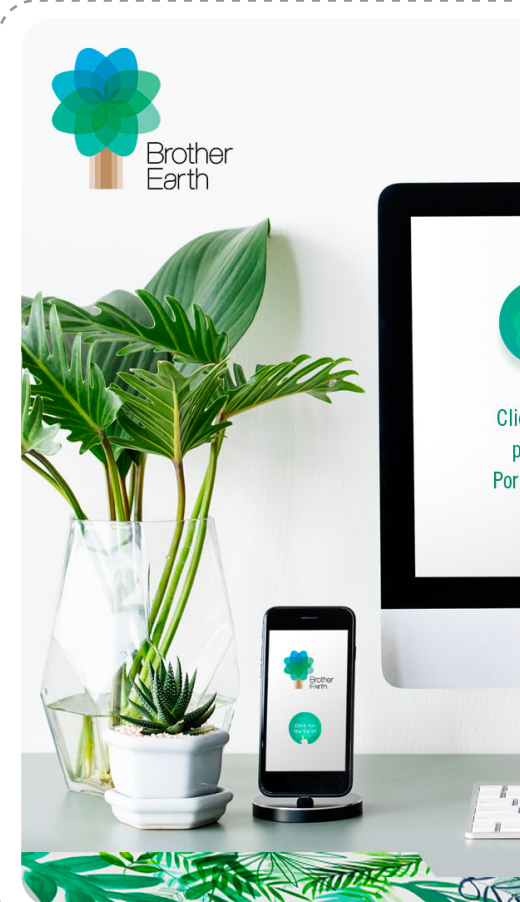

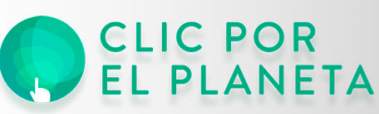

Clic por el planeta es un proyecto internacional para ayudar a conservar el medioambiente. Por cada clic en la actividad que desees apoyar, Brother donará a tu nombre. iSUMATE A LA CAMPAÑA #CLICKPORELPLANETA JUNTO A BROTHER EARTH! ES UN PROYECTO INTERNACIONAL DE BROTHER PARA AYUDAR A CONSERVAR EL MEDIOAMBIENTE. POR CADA CLIC EN LA ACTIVIDAD QUE DESEES APOYAR, BROTHER DONARÁ A TU NOMBRE.

PARTICIPÁ ACÁ WWW.BROTHEREARTH.COM/ES

#MEDIOAMBIENTE #BROTHEREARTH #SUSTENTABILIDAD #RSE #BROTHERINSPIRA

# ESTAMOS EN CONTACTO

## DÓNDE COMPRAR

PARA SABER DÓNDE ENCONTRARNOS

## DÓNDE NOS ENCONTRÁS

A TRAVÉS DE NUESTRA **WEB** www.brother.com.ar

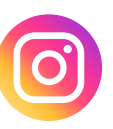

A TRAVÉS DE NUESTRO **INSTAGRAM** /Brothermoda\_ar

CLICK AQUÍ

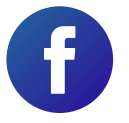

A TRAVÉS DE NUESTRO **FACEBOOK** /Brother - Tecnología en Moda